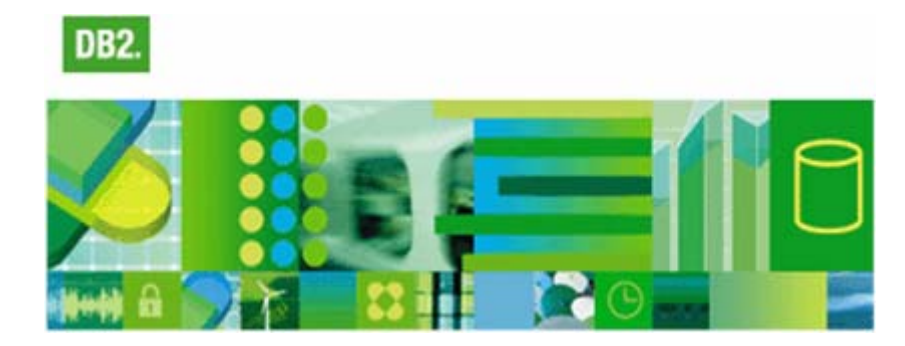

# Image, Audio & Video in DB2

(Assignment 3)

Based on Roger Holmberg's document

Relational Database Design \*62/2i1056/2i1071/2i4110 autumn term 2005

v. 3.2.1

## **Table of contents**

| 1 INTRODUCTION                                |   |
|-----------------------------------------------|---|
| 2 MULTIMEDIA & DB2                            |   |
| 2.1 Multimedia<br>2.2 Multimedia data and DB2 |   |
| 3 DATABASE                                    | 5 |
| 4 EXERCISES                                   | 6 |
| 4.1 Starting the IAV extender service         |   |
| 4.2 CREATING THE DATABASE AND THE TABLES      | 6 |
| 4.3 QBIC (QUERY BY IMAGE CONTENTS)            | 7 |
| 4.4 POPULATING THE DATABASE                   |   |
| 4.5 RUNNING QUERIES                           |   |
| 4.6 ASSIGNMENTS                               |   |
| 4. / WHEN THINGS HAVE GONE BAD!               |   |
| 5 RESOURCES                                   |   |
| 6 EPILOGUE                                    |   |

## **Table of figures**

| Figure 1 Multimedia              | 4 |
|----------------------------------|---|
| FIGURE 2 HANDLES AND META TABLES | 5 |
| Figure 3 Music database          | 5 |

Department of Computer and Systems Sciences SU/KTH Stockholm October 2005 nikos dimitrakas

## **1** Introduction

This compendium contains the following:

- An introduction to multimedia
- An introduction to DB2's facilities for handling multimedia data
- Exercises on using DB2 for managing multimedia data

The environment in which you will perform this assignment is IBM DB2 Universal Database version 8.2, with  $IAV^1$  (Image Audio Video) extenders. The following facilities of DB2 will be used:

- DB2 Command Window
- DB2 Command Editor
- DB2 Information Center

More information on DB2 and its facilities can be found in the "Introduction to DB2" compendium. You are also expected to read that compendium before you start with this assignment, since it contains some necessary information about how to use the DB2 facilities and removable disks, and how to log into the DB-SRV-1 server.

## 2 Multimedia & DB2

In this chapter you can find a short introduction to multimedia and an introduction to DB2 facilities for managing multimedia data.

### 2.1 Multimedia

Image, audio and video data are sometimes referred to as *multimedia* data. This document introduces some of the multimedia capabilities of DB2.

<sup>&</sup>lt;sup>1</sup> The abbreviation IAV is used interchangeably with AIV in the literature and elsewhere.

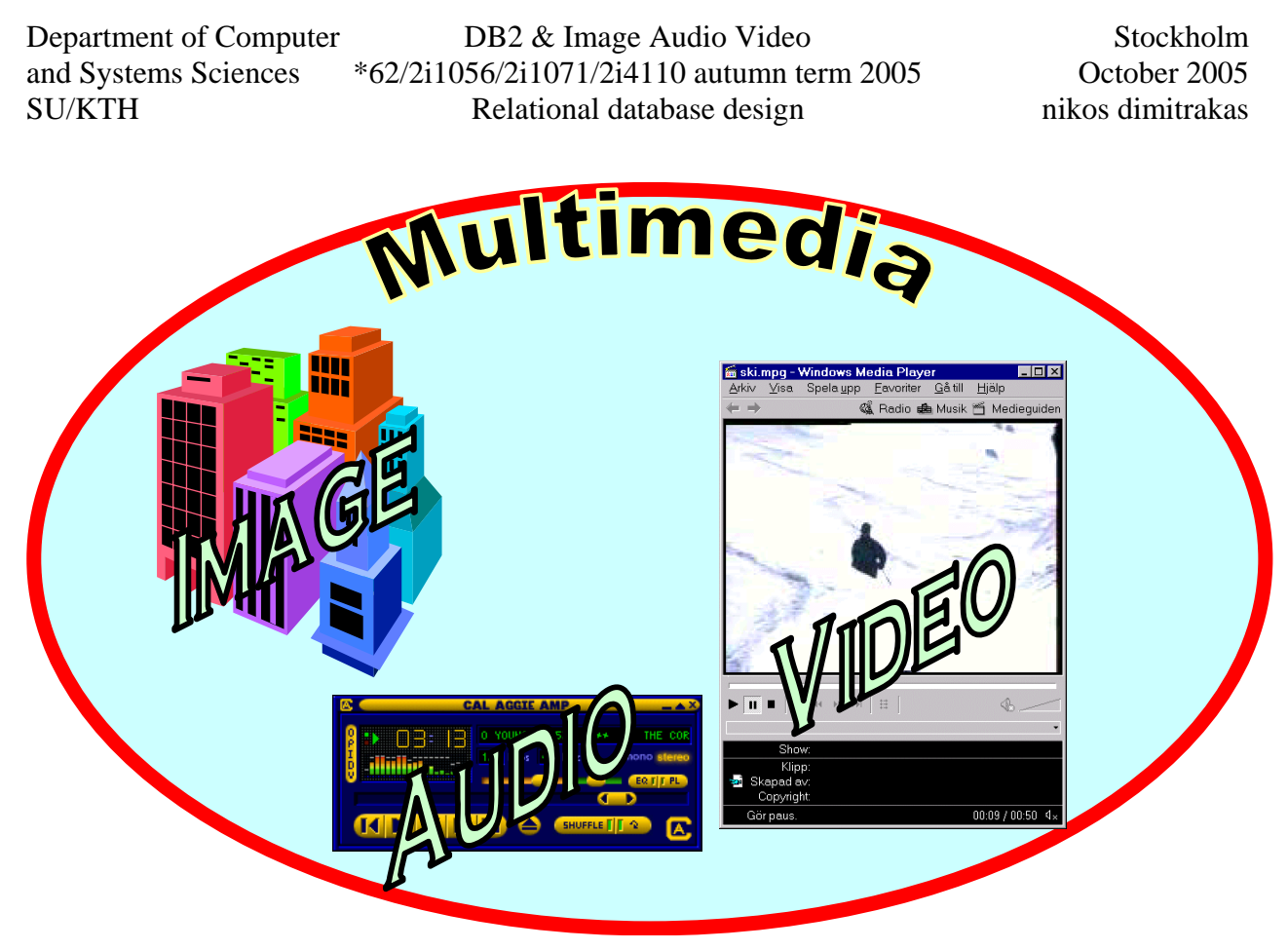

Figure 1 Multimedia

## 2.2 Multimedia data and DB2

DB2 provides support for storing image, audio and video data (*IAV data*). The functionality for this is provided by *extenders* that can be introduced in DB2. Each extender provides some new user defined types (*UDT*s) and a number of user defined functions (*UDF*s) for operations on these UDTs. Moreover, there is a special command line processor, the *DB2 AIV Extenders Command Line Processor*, where you can administer the IAV extenders.

DB2 can store single data objects up to 2 gigabytes (*GB*) in size inside the database. This means roughly 160 minutes video in MPEG-1 format. Larger objects can also be handled, but must be stored outside DB2. A single row in a table can contain at most 24 GB, where there may be several columns with IAV data. A single table can hold up to 4 terabytes (~ 4000 GB).

To enable querying on complex objects, DB2 keeps administrative data in separate tables. These tables are called *meta tables* (or *administrative support tables*). They contain information about formats of IAV objects, such as GIF, sizes of IAV objects in bytes, and many other features of IAV objects. They may also contain the actual IAV objects, if the objects were specified to be copied into the database. It is also possible to store files outside DB2, and have DB2 refer to those files instead of actually copying them into the database.

When an IAV object is inserted into the database, a *handle* is created that refers to that IAV object. The handle may refer to the meta tables or to some file outside the database. This handle is then stored in the actual user-created IAV column. The following picture shows an image column, as an example.

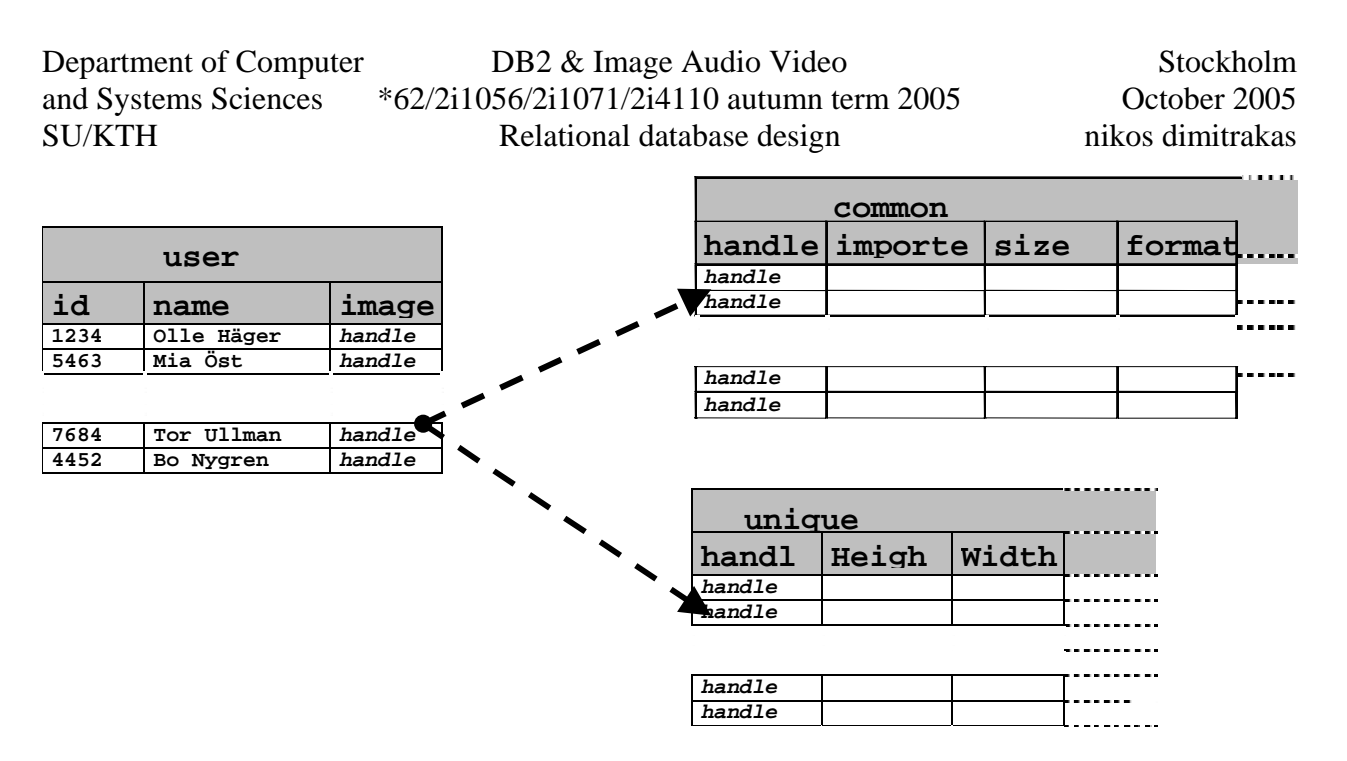

#### Figure 2 Handles and meta tables

Figure 2 shows an image example, but the principle is the same for audio and video data. It is not necessary to perform selects on the meta tables to get the attribute data; attribute data is supplied through UDFs. This will be exemplified later. In addition to the administrative support tables in the figure above, there are also administrative tables containing the names of tables and columns that hold IAV data, and also what kind of IAV data they hold. For image data there is also a special structure, called QBIC catalogue, which will be discussed in a later chapter.

## **3** Database

In the exercises in chapter 4 we will work with IAV data stored in a database. This database consists of three tables, containing songs, artists and music instruments.

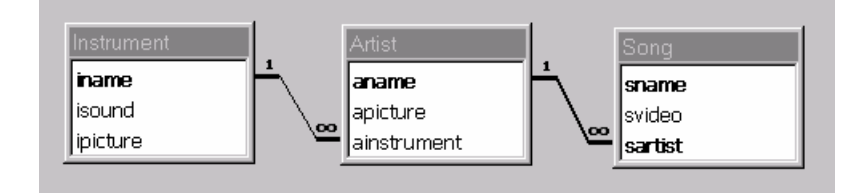

#### Figure 3 Music database

The column isound in the table instrument contains audio data. The column ipicture in the table instrument contains image data. The column apicture in the table artist contains image data. The column svideo in the table song contains video data.

You can find scripts for creating and populating the database as well as multimedia files at the DB-SRV-1 server: <u>\\Db-srv-1\StudentCourseMaterial\x62 ht2005\Lab3\Music Database</u>. See the "Introduction to DB2" compendium for information about how to log in and get access to the files on the DB-SRV-1 server.

Copy the "Music Database" folder from the file server to the drive D: on your removable disk.

## 4 Exercises

In this chapter we will:

- 1) create a database according to the definition in chapter 3 and enable it for multimedia,
- 2) fill the database with "meaningful" data,
- 3) run queries against the database (including the multimedia data).

## 4.1 Starting the IAV extender service

To make the IAV functionality available, we have to start a special process. To start this process, open a command prompt and run the following command:

#### DMBSTART

This starts a special process, called *extender service*, which must be running on the database server for DB2 to handle IAV data. This process needs be started only once, after you log in to your workstation:

| 📾 Command Prompt                                                                                | _ 🗆 🗵    |
|-------------------------------------------------------------------------------------------------|----------|
| Microsoft Windows XP [Version 5.1.2600]<br>(C) Copyright 1985-2001 Microsoft Corp.              | 4        |
| C:\Documents and Settings\db2admin>dmbstart<br>SQL1026N The database manager is already active. |          |
| C:\Documents and Settings\db2admin>_                                                            |          |
|                                                                                                 | <b>•</b> |

The extender service process will also open an additional command prompt window:

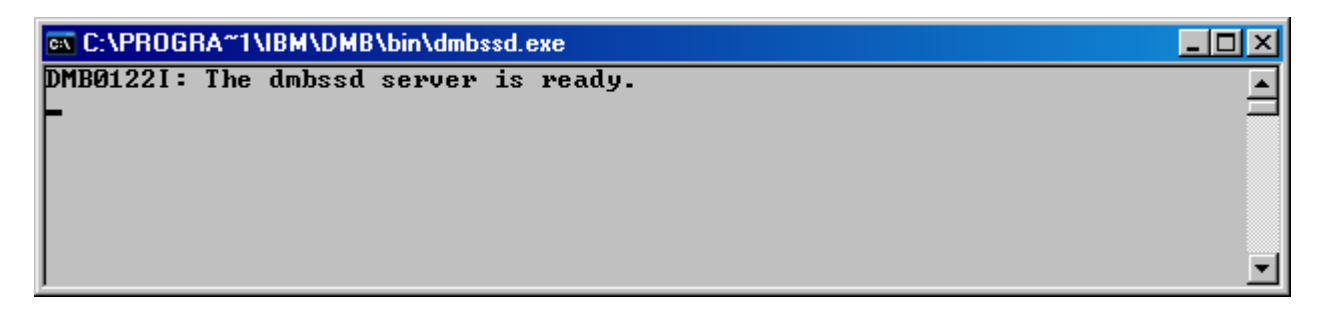

① Do not close these windows! You may minimize them if necessary.

## 4.2 Creating the database and the tables

To create the database we will need to open *DB2 Command Editor* or *DB2 Command Window*. In the example that follows we use *DB2 Command Editor* for issuing DB2 commands. In addition to *DB2 Command Editor*, we will need the *DB2EXT Command Line Processor* window. To open this window, choose *DB2 AIV Extenders Command Line Processor* from the Start Menu (under *IBM DB2* and *DB2 AIV Extenders*).

At this point there should be four windows open:

• A command prompt window where we started the extender service

- A command prompt window where the DB2 extender service is running
- A DB2 Command Editor window (where we can run SQL statements, both DDL and DML)
- A *DB2EXT Command Line Processor* window (where we can run DB2 extender specific commands, e.g. for enabling a database for multimedia)

We start by creating a new database called music. Run the following command in the DB2 Command Editor:

#### CREATE DATABASE music

(1) If something goes wrong during this exercise, you may need to undo certain steps. For example you can do DROP TABLE to undo the CREATE TABLE command. A complete list of such commands that can be used for undoing things can be found in section 4.7.

When the database has been created, we can enable it for multimedia with the following commands issued in the *DB2EXT Command Line Processor* window (one at a time):

#### CONNECT TO music enable database for DB2AUDIO, DB2IMAGE, DB2VIDEO

When the database has been enabled, new items have been added: system tables, UDFs and UDTs. This gives us the possibility to create columns of special multimedia types and provides functions for managing multimedia data. But the database is not ready to receive multimedia data yet.

We can now create tables with special multimedia columns. To create the database tables, use the CREATE TABLE statements from the "music.create.script" file. Run them in the *Command Editor*!<sup>2</sup>

When the tables have been created, we can continue by enabling them for the specific multimedia types that they contain. Moreover we have to enable each multimedia column for their multimedia type. We do that with the ENABLE TABLE and ENABLE COLUMN commands (that can also be found in the "music.create.script" file).

The database is now ready to receive multimedia data. However, there are certain features that we have not yet activated. Those features have to do with images only and are referred to as QBIC (Query By Image Contents).

## 4.3 QBIC (Query By Image Contents)

QBIC provides a more sophisticated form of querying on images. QBIC makes it possible to search on color distribution and texture. To enable QBIC we must do the following:

Create a QBIC administrative catalogue for a specific image column. Run the following command in the DB2EXT Command Line Processor:

CREATE QBIC CATALOG artist apicture ON

<sup>&</sup>lt;sup>2</sup> If DB2 is configured to expect a Statement Termination Character, you will need to either add this character at the end of each command or reconfigure *Command Editor* not to expect the Statement Termination Character. More information about this is available in the Introduction to DB2.

This creates a special catalogue for the column apicture of the table artist, called the QBIC catalogue. The QBIC catalogue will contain the administrative (or meta) data associated with the images in the column apicture. These metadata are used when searching for images by content. The ON parameter specifies that when a new image is inserted, the QBIC catalogue should be automatically updated.

• <u>Open the QBIC catalogue</u>. Run the following command to open the QBIC catalogue:

OPEN QBIC CATALOG artist apicture

- Add desired features to the QBIC catalogue. There are four possible features available:
  - QbColorFeatureClass enables searches based on average color of image.
  - QbColorHistogramFeatureClass enables searches based on comparisons against a spectrum of 64 colors. For instance, an image may consist of 20% green, 5% blue and 75% black.
  - QbDrawFeatureClass enables searches based on average color in specified areas of images.
  - QbTextureFeatureClass enables searches based on the coarseness, contrast and directionality of images. Coarseness indicates the size of repeating elements in an image, contrast identifies variations in brightness in images and directionality indicates whether a direction predominates in an image or not (for instance, an image of a striped surface or an image of an evenly colored surface.)

These features can be added to the QBIC catalogue with the ADD QBIC FEATURE command:

ADD QBIC FEATURE QbColorFeatureClass ADD QBIC FEATURE QbColorHistogramFeatureClass ADD QBIC FEATURE QbDrawFeatureClass ADD QBIC FEATURE QbTextureFeatureClass

It is not necessary to use QBIC features at all. It is also possible to select only a few of them. In this exercise we will use the two first ones. (You can experiment with the rest on your own!)

Check the QBIC catalogue info. The following command can be used to see which QBIC features are active in the QBIC catalogue:

GET QBIC CATALOG INFO

### 4.4 Populating the database

The database is now more than ready for data. There is a script file for populating the database ("music.populate.script"). In this file there are INSERT statements that refer to multimedia files on the local file system. It is assumed that all the multimedia files lie under d:\tmp. It is essential that the multimedia files exist in the corresponding directory. If you choose not to place the multimedia files under d:\tmp, then you will have to exchange the location in the INSERT statements with the correct one. The multimedia files can be found in the "Music Database" folder that you have copied to your removable disk.

| Department of Computer | DB2 & Image Audio Video                   | Stockholm        |
|------------------------|-------------------------------------------|------------------|
| and Systems Sciences   | *62/2i1056/2i1071/2i4110 autumn term 2005 | October 2005     |
| SU/KTH                 | Relational database design                | nikos dimitrakas |

## 4.5 Running queries

Now that the database has some "meaningful" data, we can run some queries. We can of course ask ordinary questions, like "Show all the *artists* that play *Acoustic Guitar*!"

That is, in SQL:

SELECT aname FROM artist WHERE ainstrument = 'Acoustic Guitar'

Here is the result:

| 😇 Command Editor 1                                                      | - 🗆 ×        |
|-------------------------------------------------------------------------|--------------|
| Command Editor Selected Edit View Tools Help                            |              |
| \$2 \$4 \$5 \$\$ \$\$ \$\$ \$\$ \$\$ \$\$ \$\$ \$\$ \$\$ \$\$ \$\$ \$\$ |              |
|                                                                         |              |
| Commands   Query Results   Access Plan                                  |              |
| 🕨 🕺 🔏 Target 🗍 MUSIC 💽 📐 🖾 🕰 👫 🛷 🗈 💼                                    | <u>به</u> چې |
| SELECT aname FROM artist WHERE ainstrument = 'Acoustic Guitar'          |              |
|                                                                         |              |
|                                                                         |              |
|                                                                         |              |
| Commands Entered                                                        |              |
| SELECT aname FROM artist WHERE ainstrument = 'Acoustic Guitar';         |              |
| SELECT aname FROM artist WHERE ainstrument = 'Acoustic Guitar'          |              |
|                                                                         |              |
| ANAME                                                                   |              |
| Meja                                                                    |              |
| Enrique Iglesias                                                        |              |
| Ricky Martin                                                            |              |
| 3 record(s) selected                                                    |              |
|                                                                         |              |
| l                                                                       |              |
| Statement termination character                                         |              |

If we want to ask the database something about the multimedia data stored in the database, we have to use special functions. Here is a list of some useful functions that apply to multimedia data:

| UDE       | Description                                                                                     | Applies to |       |       | Page in             |
|-----------|-------------------------------------------------------------------------------------------------|------------|-------|-------|---------------------|
| UDF       | Description                                                                                     | Image      | Audio | Video | Manual <sup>3</sup> |
| Comment   | Returns or updates a comment stored with an image, audio, or video.                             | Х          | Х     | Х     | 173                 |
| Duration  | Returns the duration (that is, playing time in seconds) of a WAVE or AIFF audio, or video.      |            | Х     | Х     | 190                 |
| Filename  | Returns the name of the server file that contains the contents of<br>an image, audio, or video. | Х          | Х     | Х     | 191                 |
| Format    | Returns the format of an image, audio, or video.                                                | Х          | Х     | Х     | 194                 |
| FrameRate | Returns the throughput of a video in frames per second.                                         |            |       | Х     | 195                 |
| Height    | Returns the height, in pixels, of an image or video frame.                                      | Х          |       | Х     | 198                 |
| NumColors | Returns the number of colors in an image.                                                       | Х          |       |       | 204                 |
| NumFrames | Returns the number of frames in a video.                                                        |            |       | Х     | 205                 |
| Size      | Returns the size of an image, audio, or video, in bytes.                                        | х          | Х     | Х     | 218                 |
| Width     | Returns the width in pixels of an image or video frame.                                         | х          |       | х     | 225                 |

The syntax of these functions is quite simple:

#### MMDBSYS.function(columnname)

#### Where:

MMDBSYS is the name of the schema that owns the functions (it is always the same) Function is the name of the function (for example Width)

Columnname is the name of the column that contains the multimedia data (for example apicture)

There are also four special UDFs for QBIC attributes:

| UDF               | Description                                                                 | Page in<br>Manual |
|-------------------|-----------------------------------------------------------------------------|-------------------|
| QbScoreFromName   | Returns the score of an image (uses a named query object).                  | 207               |
| QbScoreFromStr    | Returns the score of an image (uses a query string).                        | 209               |
| QbScoreTBFromName | Returns a table of scores from an image column (uses a named query object). | 210               |
| QbScoreTBFromStr  | Returns a table of scores from an image column (uses a query string).       | 212               |

Of these four functions, we will only use the second one (QbScoreFromStr). The syntax of this function is:

#### MMDBSYS.QbScoreFromStr (queryString, imgHandle)

#### Where:

QueryString is a string containing a query with a QBIC feature name and value ImgHandle is a column containing images to be evaluated according to the queryString

#### **Examples of the query strings:**

• The following query string specifies an average color of red<sup>4</sup>:

<sup>&</sup>lt;sup>3</sup> This refers to the manual that is available on your removable disk. See chapter 5.

<sup>&</sup>lt;sup>4</sup> Colors are denoted with the amount of red, green and blue. The value of each color must be between 0 and 255. A bluish green for example would be <0,255,140>

QbColorFeatureClass color=<255, 0, 0>

• The following query string specifies a histogram comprised of 10% red, 50%, green, and 40% blue:

QbcolorHistogramFeatureClass histogram=<(10, 255, 0, 0), (50, 0, 255, 0), (40, 0, 0, 255)>

(i) For more details on the syntax of a queryString and for a complete specification of values (for example color) available in Feature classes (for example QbColorFeatureClass and QbcolorHistogramFeatureClass), refer to the IAV manual, page 143.

We can now go back to solving queries.

For example we could have the following query: "Show the *average quality* (frames per second) and *average duration* of all the *videos*, for each *artist*!"

To do this we have to use two UDFs: FrameRate and Duration. Then we have to find the average of those for every artist (artists can have more than one video). Here is an SQL statement that does exactly that:

SELECT sartist,

```
AVG(MMDBSYS.FrameRate(svideo)) as "Average Frame Rate",
AVG(MMDBSYS.Duration(svideo)) as "Average Duration"
FROM song
GROUP BY sartist
```

Here is the result:

| 👼 Command Editor 1                                                                                                  |                                                   |
|----------------------------------------------------------------------------------------------------|---------------------------------------------------|
| <u>C</u> ommand Editor <u>S</u> elected <u>E</u> dit <u>V</u> i                                                     | ew <u>T</u> ools <u>H</u> elp                     |
| ₽ % ₽ ₽                                                                                                    | ▣ ▣ 🐕 🐙 🗐 🕯 🖉 🗐 🤇 🕐                               |
| Commands Query Results Access                                                                                       | Plan                                              |
| 🕨 🕺 🙏 Target 🗍 MUSIC                                                                                                | Add 🖾 🧀 🛱 🐇 🔁 🥵 🖤                                 |
| SELECT sartist,<br>AVG(MMDBSYS.FrameRate(svideo))<br>AVG(MMDBSYS.Duration(svideo))<br>FROM song<br>GROUP BY sartist | as "Average Frame Rate",<br>as "Average Duration" |
| SARTIST                                                                                                    | Average Frame Rate Average Duration               |
| Destinvs Child                                                                                                    | 25 236                                            |
| George Michael                                                                                                    | 11 33                                             |
| Jessica Simpson                                                                                                    | 15 29                                             |
| Mariah Carey                                                                                                    | 12 32                                             |
| Michael Jackson                                                                                                    | 9 25                                              |
| Tori Amos<br>6 record(s) selected.                                                                                  | 14 50                                             |
| •                                                                                                    |                                                   |
| Statement termination character                                                                                     |                                                   |

| Department of Computer | DB2 & Image Audio Video                   | Stockholm        |
|------------------------|-------------------------------------------|------------------|
| and Systems Sciences   | *62/2i1056/2i1071/2i4110 autumn term 2005 | October 2005     |
| SU/KTH                 | Relational database design                | nikos dimitrakas |

Another query can be the following: "Calculate how many *pixels* there are in every *artist*'s *picture*!"

To solve this query we can use the Height and Width functions, which return the amount of pixels of the dimensions of an image. And the SQL statement could look like this:

SELECT aname, (MMDBSYS.Height(apicture) \* MMDBSYS.Width(apicture)) as Pixels FROM artist

And if we want to sort the results so that the biggest picture comes first:

SELECT aname, (MMDBSYS.Height(apicture) \* MMDBSYS.Width(apicture)) as Pixels FROM artist ORDER BY 2 DESC

where 2 refers to the column Pixels (the *second* column in the result), but before the column alias has been assigned.

Here is the result:

| 😇 Command Editor 1                                   |                                                  |         | _ 🗆 ×    |
|------------------------------------------------------|--------------------------------------------------|---------|----------|
| <u>C</u> ommand Editor <u>S</u> elected <u>E</u> dit | <u>V</u> iew <u>T</u> ools <u>H</u> elp          |         |          |
| ₽ % % 🖗 📼 ๖ 🖡                                        | E= E 🐕 🐓 📮 📾 🕇 🗃 🖗 🥐                             |         | {        |
| Commands Query Results Acc                           | ss Plan                                          |         |          |
| 🕨 🗏 🚴 Target 🗍 MUS                                   | C 💽 Add 🖾 😂                                      | M 🔸 🖻 🖡 | y 🎯 💬    |
| SELECT aname, (MMDBSYS.Hei<br>FROM artist            | ght(apicture) * MMDBSYS.Width(apicture)) as Pixe | els     | <b>^</b> |
| ORDER BY 2 DESC                                      |                                                  |         |          |
| ANAME                                                | PIXELS                                           |         |          |
|                                                      |                                                  |         |          |
| Mariah Carey                                         | 330504                                           |         |          |
| Meja                                                 | 309246                                           |         |          |
| Michael Jackson                                      | 246372                                           |         |          |
| Ricky Martin                                         | 161976                                           |         |          |
| Madonna                                              | 128000                                           |         |          |
| Tori Amos                                            | 106932                                           |         |          |
| Destinys Child                                       | 106400                                           |         |          |
| Jessica Simpson                                      | 86700                                            |         |          |
| Will Smith                                           | 61875                                            |         |          |
| Enrique Iglesias                                     | 56160                                            |         |          |
| Jennifer Lopez                                       | 46725                                            |         |          |
| Lenny Kravitz                                        | 19200                                            |         |          |
| George Michael                                       | 18300                                            |         |          |
| Britney Spears                                       | 15400                                            |         |          |
| 14 record(s) selected.                               |                                                  |         |          |
| •                                                    |                                                  |         | ▼<br>▲   |
| Statement termination character                      |                                                  |         |          |

| Department of Computer | DB2 & Image Audio Video                   | Stockholm        |
|------------------------|-------------------------------------------|------------------|
| and Systems Sciences   | *62/2i1056/2i1071/2i4110 autumn term 2005 | October 2005     |
| SU/KTH                 | Relational database design                | nikos dimitrakas |

We can now try a query that requires a QBIC feature. Let's try to solve the following query: "List all the *artists* according to the *blackness* of their *picture*!"

To answer this query we need to use the QbColorFeatureClass. This class provides the possibility to compare a given color to the average color of an image. So we can compare all the images to black and order all the artists according to the result. The queryString would therefore be:

QbColorFeatureClass color=<0,0,0>

This queryString is the first parameter that is required in the MMDBSYS.QbScoreFromStr function. The second parameter is the image that we want to compare, which is in the apicture column of the artist table. What the function returns is a numeric value between zero and infinity, or -1. -1 indicates that the image compared has not been cataloged. (Normally the default is to catalog all the images automatically. If this hasn't been done, images can be cataloged with the CATALOG QBIC COLUMN FOR NEW command. This command should be executed while the QBIC catalogue is open.) If the result is 0 then the image matches exactly the criteria in the queryString. The greater the value gets, the more the image does not match the criteria. In our case, a dark picture should get a score close to zero, while a bright image should give a greater score.

Here is, in any case, an SQL statement:

```
SELECT aname, MMDBSYS.QbScoreFromStr(
'QbColorFeatureClass color=<0,0,0>', apicture) as darkness
FROM artist
ORDER BY 2
```

And below you see how the result would look:

| 🗃 Command Editor 1                                              |                                                                | <u>- 0 ×</u> |
|-----------------------------------------------------------------|----------------------------------------------------------------|--------------|
| <u>C</u> ommand Editor <u>S</u> elected <u>E</u> dit <u>V</u> i | ew <u>T</u> ools <u>H</u> elp                                  |              |
| ₽ 😚 ₽8 🖗 🖬 20 20 8 1                                            | ⊇ B % ₩ ₽ @ < 0                                                | {            |
| Commands Query Results Access                                   | Plan                                                           |              |
| 🕨 🕺 🚴 Target 🗍 MUSIC                                            | Add 🖾 🧭 🔚 🖕 🕅 帐 🗈 💼                                            | 4 M          |
| SELECT aname, MMDBSYS.QbScoreF<br>FROM artist<br>ORDER BY 2     | romStr('QbColorFeatureClass color=<0,0,0>', apicture) as darkn | 233          |
| ANAME                                                           | DARKNESS                                                       |              |
|                                                                 |                                                                |              |
| Tori Amos                                                       | +1.19366288185120E-001                                         |              |
| Will Smith                                                      | +1.29035830497742E-001                                         |              |
| Destinys Child                                                  | +1.63854718208313E-001                                         |              |
| Michael Jackson                                                 | +2.35136687755585E-001                                         |              |
| Britney Spears                                                  | +2.69941985607147E-001                                         |              |
| Marian Carey                                                    | +2.//4091301/200/E-001                                         |              |
| Jennifer Lonez                                                  | +3.59409213066101F-001                                         |              |
| Ricky Martin                                                    | +4.70920383930206E-001                                         |              |
| Lenny Kravitz                                                   | +4.80950713157654E-001                                         |              |
| Jessica Simpson                                                 | +4.99340891838074E-001                                         |              |
| George Michael                                                  | +4.99620974063873E-001                                         |              |
| Enrique Iglesias                                                | +5.81178843975067E-001                                         |              |
| Meja                                                            | +7.62279629707336E-001                                         |              |
| 14 record(s) selected.                                          |                                                                |              |
| •                                                               |                                                                |              |
| Statement termination character                                 |                                                                |              |

| Department of Computer | DB2 & Image Audio Video                   | Stockholm        |
|------------------------|-------------------------------------------|------------------|
| and Systems Sciences   | *62/2i1056/2i1071/2i4110 autumn term 2005 | October 2005     |
| SU/KTH                 | Relational database design                | nikos dimitrakas |

The score returned by the MMDBSYS.QbScoreFromStr function can also be used in an aggregate function or in the WHERE clause to build a criterion.

Here is a little more advanced query that requires just that: "Show the *name* of the *artist* that has the *darkest picture* and the *amount of videos* that are associated with that artist and their *total length* in seconds!" (Use the QbcolorHistogramFeatureClass instead of the QbColorFeatureClass!)

Here is the SQL statement for that:

| SELECT aname, COUNT(sname) AS "Amount of songs",           |
|------------------------------------------------------------|
| SUM(MMDBSYS.Duration(svideo)) AS "Total Duration"          |
| FROM artist, song                                          |
| WHERE MMDBSYS.QbScoreFromStr(                              |
| 'QbColorHistogramFeatureClass histogram=<(100, 0, 0, 0)>', |
| apicture)=                                                 |
| (SELECT MIN( MMDBSYS.QbScoreFromStr (                      |
| 'QbColorHistogramFeatureClass histogram=<(100, 0, 0, 0)>', |
| apicture))                                                 |
| FROM artist)                                               |
| AND aname = sartist                                        |
| GROUP BY aname                                             |

And the result:

| 🗃 Command Editor 1                                                     |       |  |  |  |
|------------------------------------------------------------------------|-------|--|--|--|
| Command Editor Selected Edit View Tools Help                           |       |  |  |  |
| - 12 49 18 🗑 ⊡ ≫ 🗄 📖 🗉 🐄 💭 🕲 < 🖬 < 🐼 📿                                 |       |  |  |  |
| Commands Query Results Access Plan                                     |       |  |  |  |
| 🕨 🕺 🔏 Target 🗍 MUSIC 💽 🗖 🖾 🖾 🖓 🛷 🛍 👔 🖉                                 | \$ រោ |  |  |  |
| SELECT aname, COUNT(sname) AS "Amount of songs",                       |       |  |  |  |
| SUM(MMDBSYS.Duration(svideo)) AS "Total Duration"                      |       |  |  |  |
| FROM artist, song                                                      |       |  |  |  |
| 'ObColorHistogramFeatureClass histogram=<(100, 0, 0, 0)>', apicture) = |       |  |  |  |
| (SELECT MIN(MMDBSYS.QbScoreFromStr(                                    |       |  |  |  |
| 'QbColorHistogramFeatureClass histogram=<(100, 0, 0, 0)>', apicture))  |       |  |  |  |
| FROM artist)                                                           |       |  |  |  |
| AND aname = sartist                                                    |       |  |  |  |
|                                                                        | -     |  |  |  |
| ANAME Amount of songs Total Duration                                   |       |  |  |  |
|                                                                        |       |  |  |  |
|                                                                        |       |  |  |  |
| l record(s) selected.                                                  |       |  |  |  |
| •                                                                      |       |  |  |  |
| Statement termination character                                        |       |  |  |  |

## 4.6 Assignments

The following queries should be solved and sent in electronically in the FC conference "RELDES Assignments" (SQL statements and execution results):

- 1. List all the instruments, the length of their audio (in seconds) and the size of their picture (in bytes)!
- 2. Show the name and instrument of the artist that has the video with the best quality (most frames per second)!
- 3. List the instruments that their picture gives a score of less than 0.38 when the picture's average color is compared to blue, also list the dimensions of their picture and the amount of artists that are associated with that instrument! (It is OK if instruments that have no artist don't appear on the result.)

For the third exercise you will need to create a QBIC catalogue, add a feature in it and then catalog the images. Those commands (together with the responses you got when you ran them) must also be included in the solution that you send in!

## 4.7 When things have gone bad!

Sometimes you may need to undo certain steps, in order to correct something. In the table that follows you can find which commands that can be used to undo other commands.

| Use this command     | To undo the following command |  |
|----------------------|-------------------------------|--|
| DROP DATABASE        | CREATE DATABASE               |  |
| DROP TABLE           | CREATE TABLE                  |  |
|                      | CONNECT TO                    |  |
|                      |                               |  |
| DISABLE DATABASE FOR | ENABLE DATABASE FOR           |  |
| DISABLE COLUMN       | ENABLE COLUMN                 |  |
| DISABLE TABLE        | ENABLE TABLE                  |  |
| DELETE QBIC CATALOG  | CREATE QBIC CATALOG           |  |
| CLOSE QBIC CATALOG   | OPEN QBIC CATALOG             |  |
| REMOVE QBIC FEATURE  | ADD QBIC FEATURE              |  |

For the syntax of these commands, consult the Reference part of *DB2 Information Center* (general DB2 commands) or type ? in the *DB2EXT Command Line Processor* (DB2 Extender specific commands).

Department of Computer<br/>and Systems SciencesDB2 & Image Audio Video\*62/2i1056/2i1071/2i4110 autumn term 2005SU/KTHRelational database design

## **5** Resources

The DB2 IAV manual ("Image, Audio, and Video Extenders Administration and Programming, Version 8", First Edition, June 2003) can be found both on your removable disk and on the Internet, although the layout and page references are different in these two documents. Please note that this compendium refers to the manual on your removable disk!

The DB2 IAV manual on the removable disk can be found in the Start Menu (*Start> Programs> Databases> IBM DB2> DB2 AIV Extenders> AIV Extenders Admin and Programming*) or at: C:\DB2v8.1 Dokumentation PDF\DB2IAVExtenderv8.1\dmba5en.pdf

The DB2 IAV manual on the Internet can be found at: <u>http://publibfp.boulder.ibm.com/epubs/pdf/h1267470.pdf</u>

## 6 Epilogue

When all this is done, you should have an idea of how to use DB2 to manage multimedia data. There is much more that DB2 can do with multimedia data. If you are interested in learning more about this, then a good place to start is the DB2 IAV manual.

I hope you have enjoyed this compendium.

The Author

nikos dimitrakas